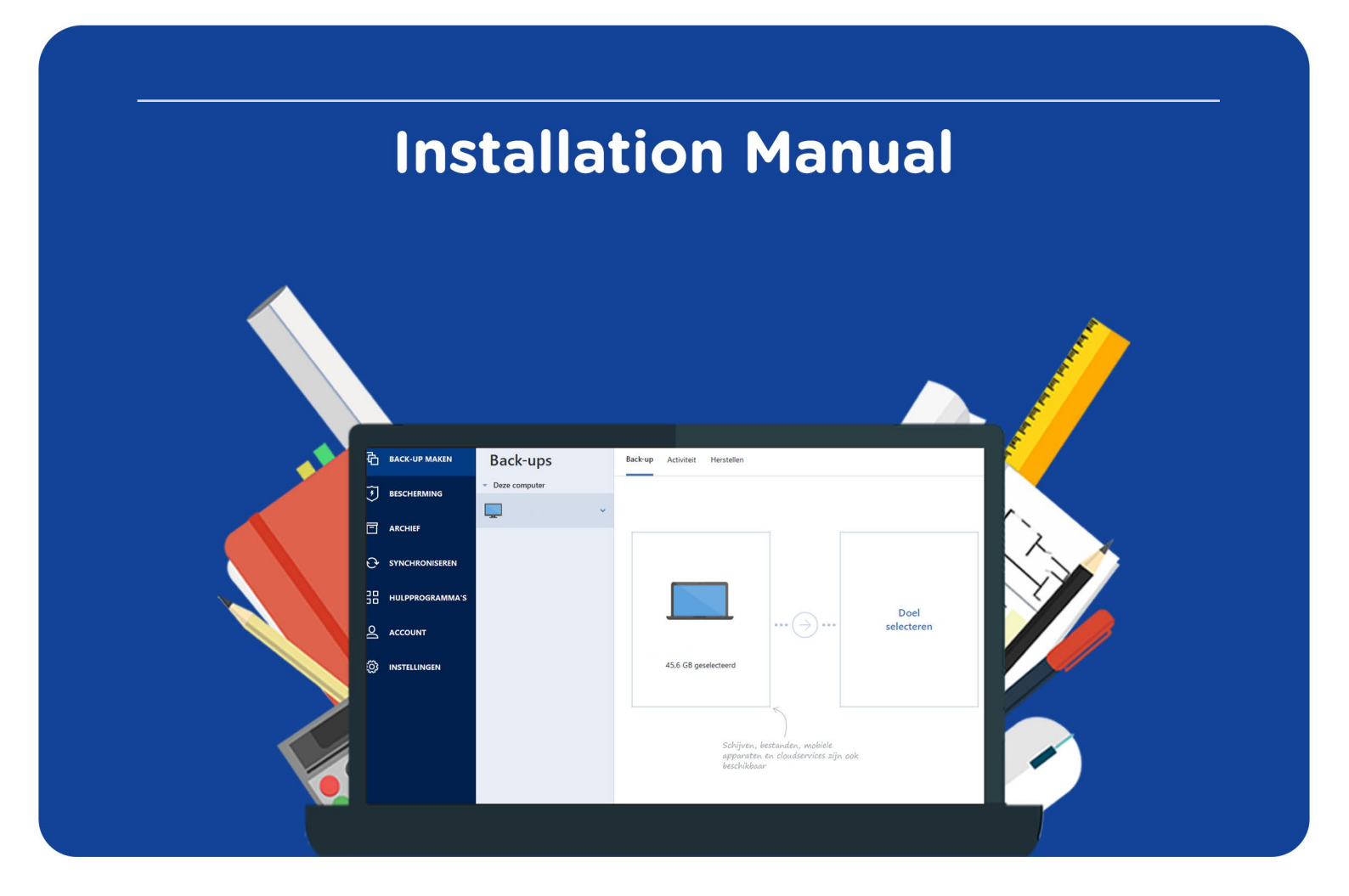

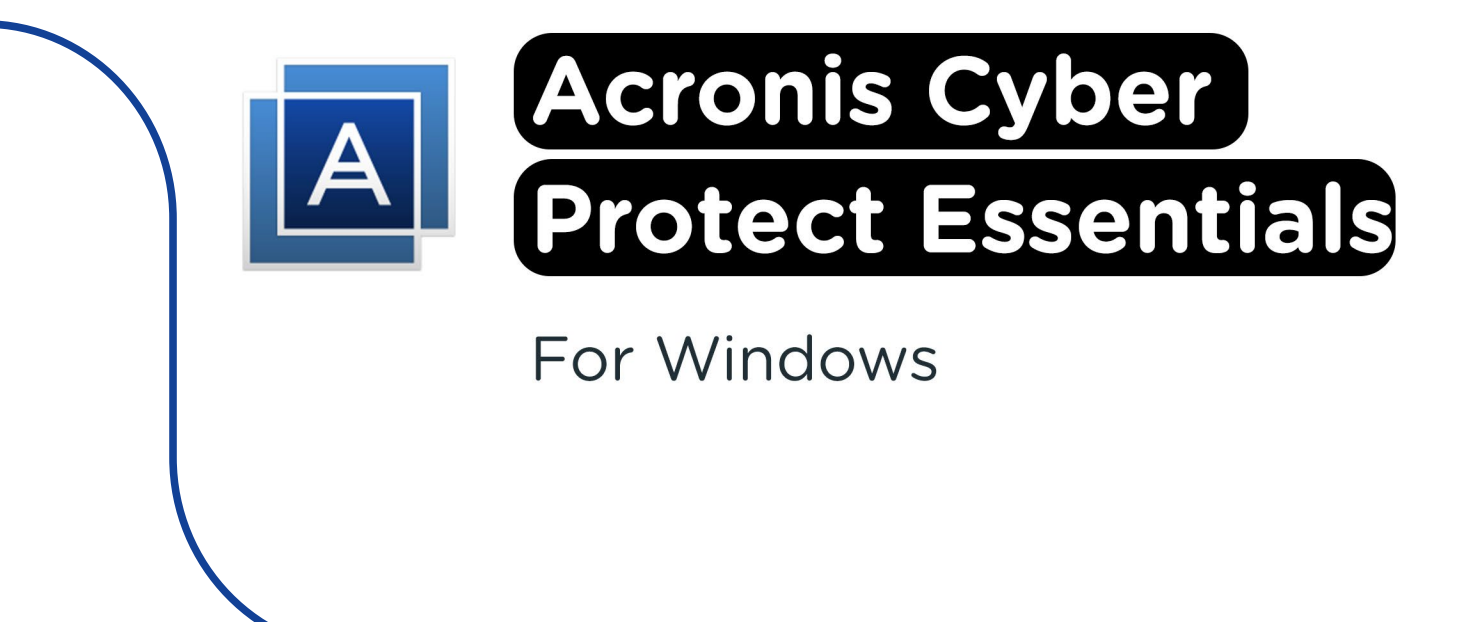

**Step 1:** Order Acronis Cyber Protect on SURFspot. You will now get an email on the email address you provided from noreply@activate-here.com, with the subject title "Namens SURF B.V. uw download code". You can find a link to the environment where you can activate your license code. Click on the link in the email.

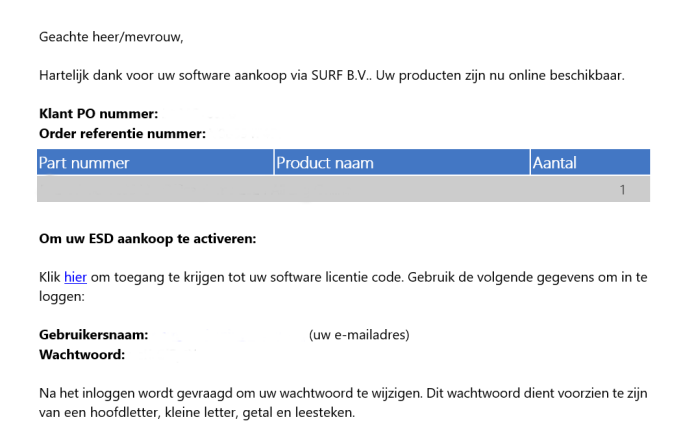

**Step 2:** You will now be redirected to the environment where you can activate your license code. Sign in with the username and password you received via email.

| Activate-here gebruikt cookies om h              | et gebruik van de site te verbete           | ren. Middels doorgaan op d                       | leze site, accepteert u het gebruik van deze cookies.                                       |
|--------------------------------------------------|---------------------------------------------|--------------------------------------------------|---------------------------------------------------------------------------------------------|
| SURF SPOT                                        |                                             |                                                  |                                                                                             |
| EMART DEALS FOR EDUCATION                        | Kananaryos     L Min SUFEspoty              | 🐻 English Zolkan naar                            | Heeft u al een account? Login                                                               |
| Software • Hardware • Thuiswerken • Populaire    | nducten Studietjes • Zakelijk               |                                                  | Email                                                                                       |
| Exclusive studenteritorting     V Eervoudi       | inloggen met onderwijseccount 🗸 Altijd graf | is thuisbezorgd VEantscore 8.9 o                 | • • • • • • • • • •                                                                         |
|                                                  |                                             | De nieuwste Microsoft<br>Office 2024             | Wachtwoord vergeten                                                                         |
| Nieuwste A                                       | aevoegd                                     | voor een eeuwigdurende licen.                    | how to                                                                                      |
| producten too<br>o.a. MacBooks, (Mac. Mac min?s. | AirPods én iPhone 16                        | Adobe onderwijskortir<br>Koop een Adobe Creative | If you are a new user please provide your em<br>and the password you got after your purchas |
|                                                  |                                             |                                                  | Alternatively Redeem your pin                                                               |

Step 3: Change your password and click on "Wachtwoord wijzigen" to confirm.

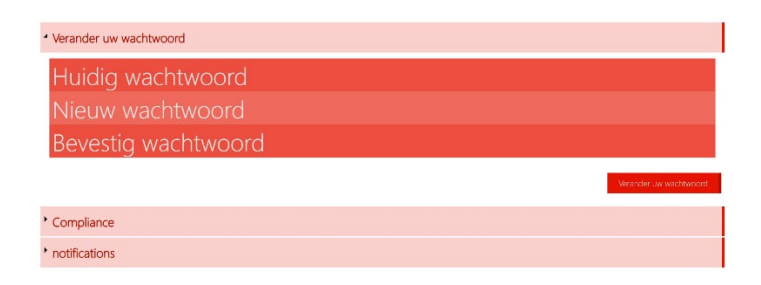

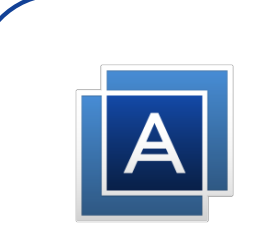

**Step 4:** Accept the terms and conditions by checking the box next to "Ik accepteer de algemene voorwaarden". Then, click on "Bevestigen".

| Verander uw wachtwoord                                                                                                    | Wachtwoord is veranderd<br>Wachtwoord succesvol veranderd        |
|----------------------------------------------------------------------------------------------------|------------------------------------------------------------------|
| Compliance                                                                                                    |                                                                  |
| 1. Algemeen                                                                                                    | ×                                                                |
| 1.1 Het leveringsportaal Activate-Here van TD SYNNEX (" <b>Leveringsportaal Activate-Here</b> ") is een online webpagina waar de gekochte p<br>gedownload. Elk gebruik van het Leveringsportaal Activate-Here dat wordt aangeboden door een van de bedrijnen van TD SYNNEX die h<br>Ingsr/jeut disynnex com/CratFormInHtml Contentialforviploads/country/COM/NEVWSQTerms-and-Conditions/Entities/NEQSUMNEX% | producten kunnen worden<br>nier zijn opgenomen<br>20Entities.pdf |
| ("TD SYNNEX") is onderworpen aan de volgende gebruiksvoorwaarden. Deze gebruiksvoorwaarden kunnen worden aangevuld, gewijzig<br>andere voorwaarden. Door zich te registeren of, als dit niet vereist is, door het Leveringsportaal Activate-Here te openen of te gebruiker<br>("Gebruiker) skoord met de op dat moment geldende versie van de Gebruiksvoorwaarden.                                          | gd of vervangen door<br>n, gaat de gebruiker                     |
| 1.2 Het Leveringsportaal Activate-Here bevat informatie, software of documentatie voor het bekijken of downloaden van het gekochte p                                                                                                    | roduct.                                                          |
| 2. Registratie, wachtwoord                                                                                                    |                                                                  |
| n - Australia di superiore voorwaarden                                                                                                    | Bevestigen                                                       |
| notifications                                                                                                    |                                                                  |

Step 5: Enter your name and click on "Bevestigen".

|                                                                                                    | ince Accepted |
|----------------------------------------------------------------------------------------------------|---------------|
| • Compliance<br>• notifications<br>your first name your last name                                          |               |
| your first name                                                                                            |               |
| your first name your last name                                                                             |               |
|                                                                                                    |               |
| $\mathbf{z}$ Graag wil ik bericht ontvangen als er upgrades of renewals zijn van software op mijn account. |               |

Step 6: You are now logged in. Click on the key icon below "You have 1 out of 1 keys available".

| Mijn produ                                            | cten         |                |                                                      | Zoek<br>Sortee | r op: <b>Order datu</b>       |
|-------------------------------------------------------|--------------|----------------|------------------------------------------------------|----------------|-------------------------------|
| 4 24-Dec-24                                           |              |                |                                                      |                |                               |
| Datum<br>24-Dec-24<br>Order referentie :<br>Klant PO: |              | ()<br>()<br>() | Beheer uw codes<br>J heeft 1 van 1 Codes beschikbaar | Ø.,            | Installeer<br>producten<br>④. |
| Product informatie                                    | Product naam |                | Vendo                                                | naam           | Vendor part nummer            |

Step 7: Click on "Claim your code".

| Mijn pro                                              | ducten                                 |                                                       | Zoek<br>Sorteer op: <b>Order datu</b> |
|-------------------------------------------------------|----------------------------------------|-------------------------------------------------------|---------------------------------------|
| 4 24-Dec-24                                           |                                        |                                                       |                                       |
| Datum<br>24-Dec-24<br>Order referentie :<br>Klant PO: | El Munda<br>Organization<br>Territoria | Beheer uw codes     U heeft 1 van 1 Codes beschikbaar | Installeer<br>producten               |
| Beheer uw codes                                       | Code Ref≞                              | Claim uw code Stuur door                              | ≡ ⊘.                                  |
|                                                       |                                        |                                                       |                                       |

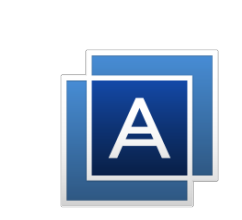

Step 8: Click on the arrow to activate your code.

| SURF SPOT<br>Claim uw activatie code | 9         | ×                |
|--------------------------------------|-----------|------------------|
| Product naam                         | Order id  | Product Ref code |
| Indien u verder gaat kunt u niet mee | er terug. |                  |
|                                      |           | Sluit            |

Step 9: Click on "Install products" and click on the download link.

| Datum<br>24-Dec-24<br>Order referentie :<br>Klant PO: | R Bauti<br>Star<br>To<br>To     | Beheer uw codes<br>U heeft 0 van 1 Codes beschikbaar | Installeer<br>producten |
|-------------------------------------------------------|---------------------------------|------------------------------------------------------|-------------------------|
| Installeer producten                                  | <ul> <li>Installatie</li> </ul> |                                                      |                         |
|                                                       |                                 |                                                      | Í.                      |

Step 10: You can download the software on the website. Click on "Download for Windows".

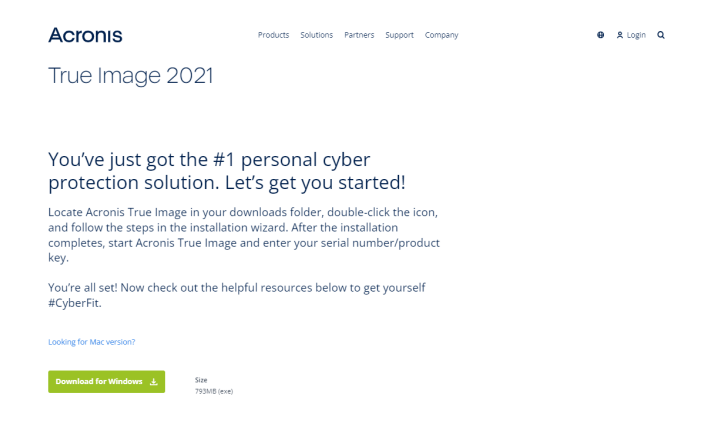

Step 11: Wait until the installation file is finished downloading, this may take a while.

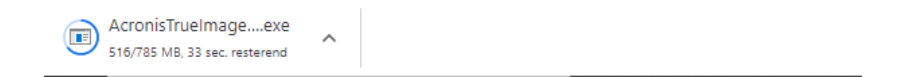

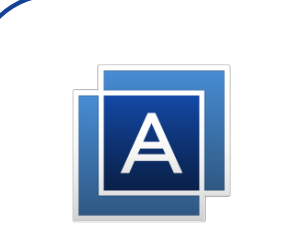

Step 12: Double click on the installation file, the installation will now start. Click on "Install".

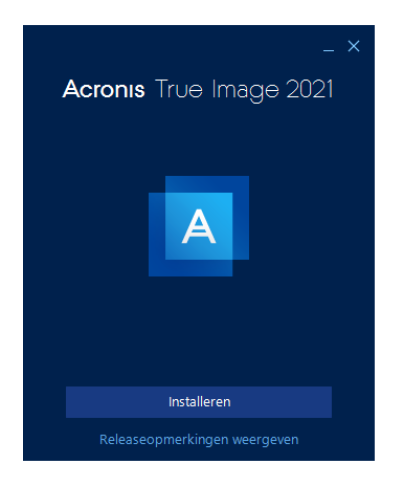

Step 13: Acronis will now install, this may take a while.

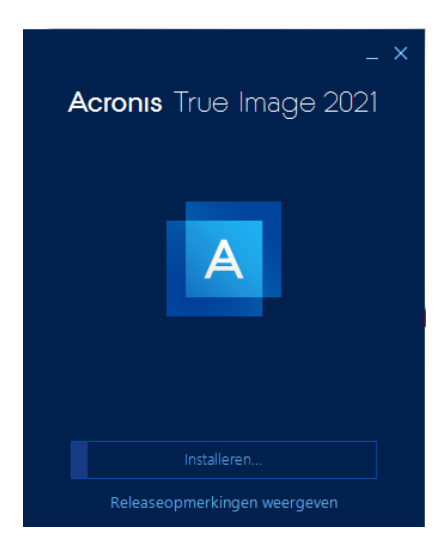

**Step 14:** You will now get a notification saying the installation has been completed. Click on "Start Application".

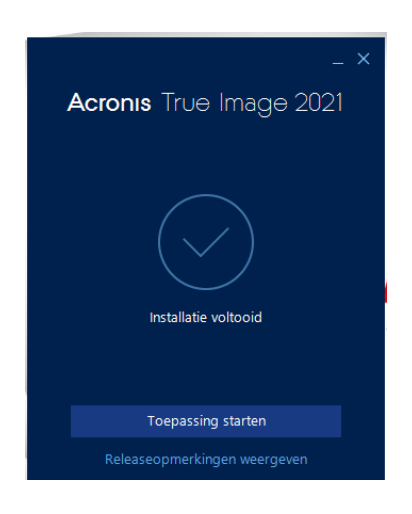

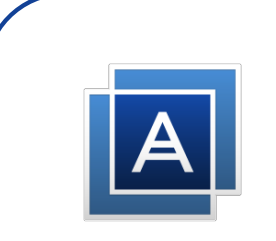

**Step 15:** Click on "I accept this agreement" and click on OK. You can also check the box " Participate in the Acronis user experience program". If you check this box, you're giving Acronis permission to (anonymously) collect data about your usage. This is not a mandatory step.

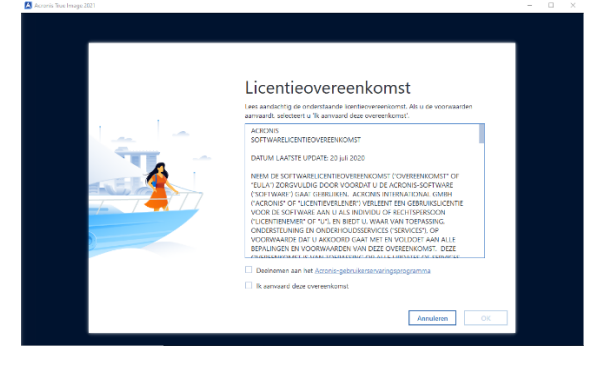

Step 16: Fill in the code you received at step 4 and click on "Activate".

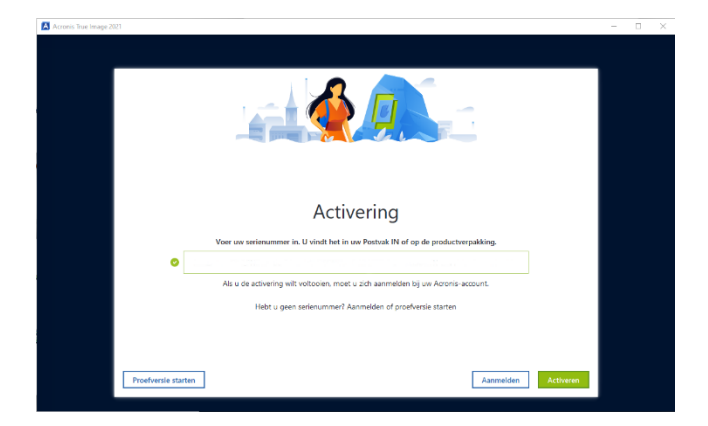

**Step 17:** Log in with your Acronis account if you already have one, or click on "Create Account" if you don't have an account yet.

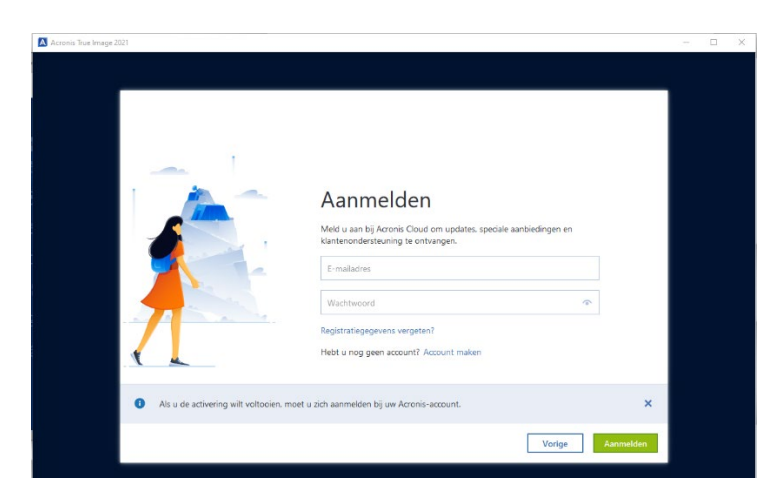

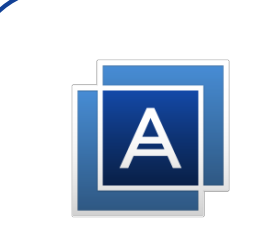

**Step 18:** Fill in the fields and click on "Create Account". **Important:** you need this account for a possible re-installation, so keep your account info safe.

| Acronis True Image 2021 |                                                           |                                                                                     | >          |
|-------------------------|-----------------------------------------------------------|-------------------------------------------------------------------------------------|------------|
|                         | Acronis-ac                                                | count maken                                                                         |            |
|                         | Voornaam                                                  | Achternaam                                                                          |            |
|                         | E-mailadres                                               |                                                                                     |            |
|                         | Wachtwoord                                                |                                                                                     | \$         |
|                         | Ik ga akkoord met de <u>Ge</u> Ik wil tips, nieuws en aan | ibnuiksvoonwaarden en het <u>Privasybeleid</u><br>Ibledingen ontvangen van Acronis. |            |
|                         | Hebt of all een account? Aan                              | meteri                                                                              |            |
|                         |                                                           |                                                                                     |            |
|                         |                                                           | Serienummer invoeren Acc                                                            | ount maken |

**Step 19:** Arconis will now open. The program will explain which options are included in your license. Click on "Skip" if you wish to skip this, or click on "Next" until you reach the final screen. Then click on "Get Started".

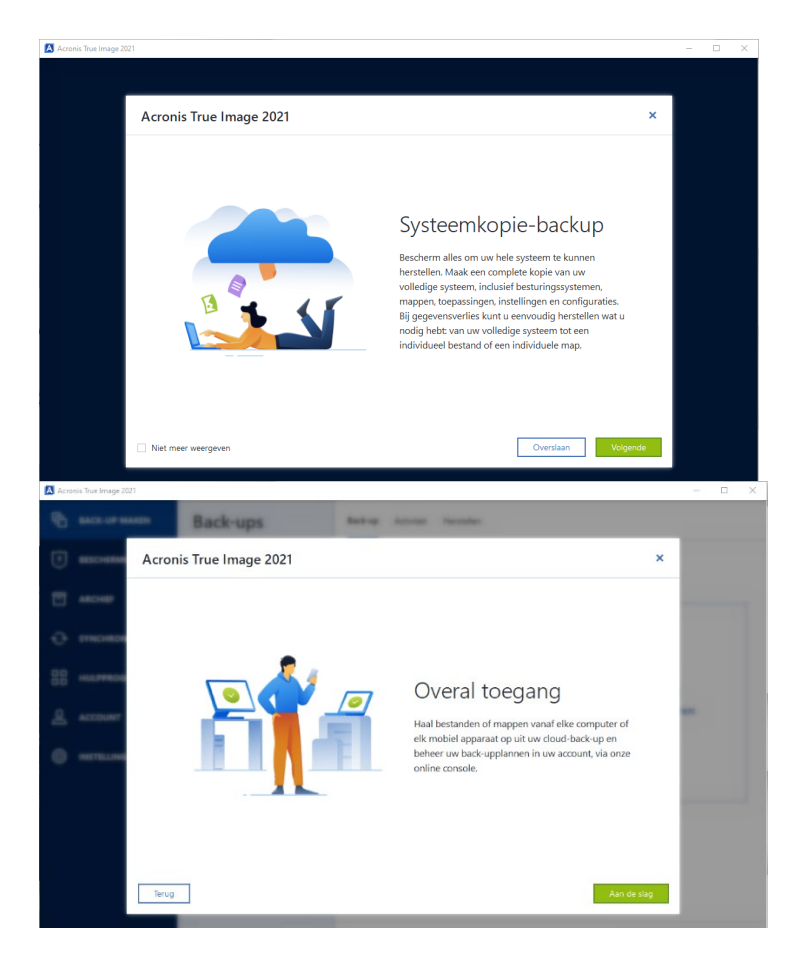

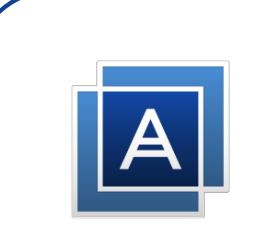

Step 20: Acronis is now ready to use!

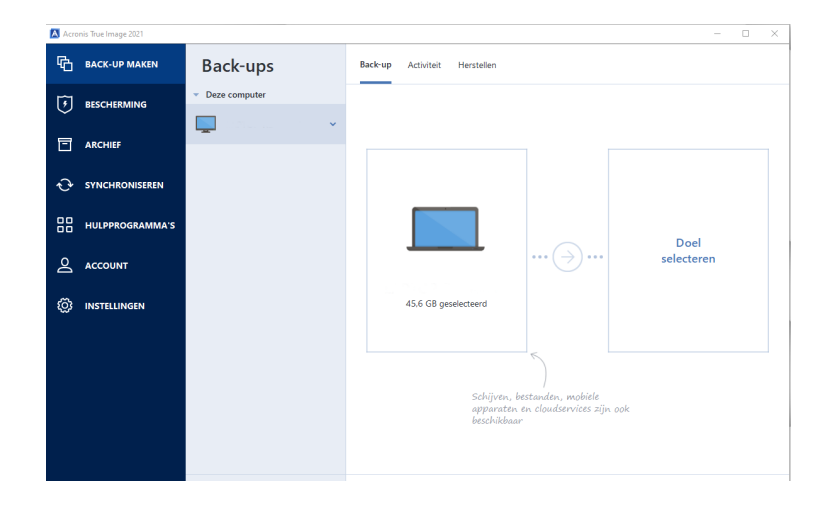

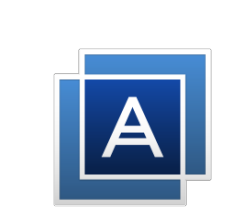

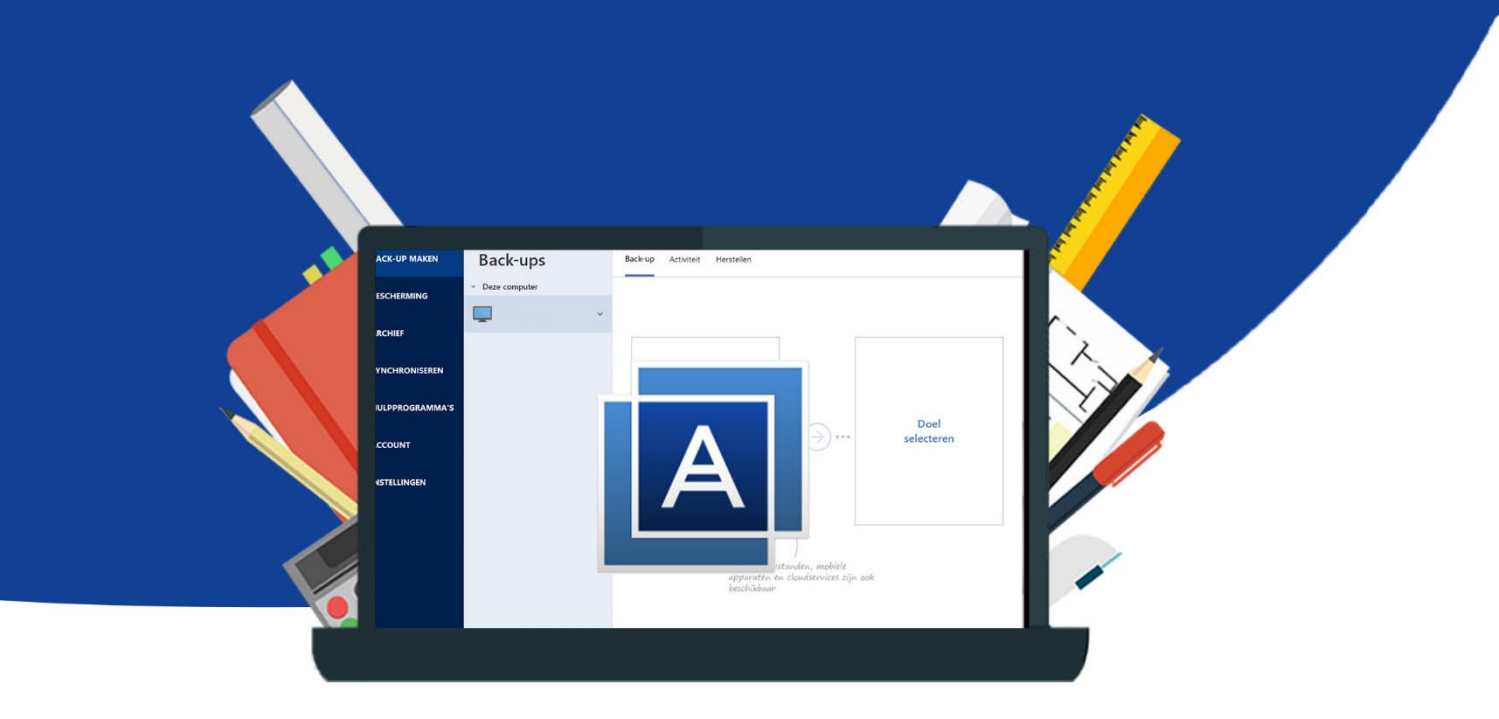